## Stručná příručka

## Zakládání papíru

## Nastavení velikosti a typu papíru

**1** Na ovládacím panelu přejděte na:

Nastavení > Papír > Konfigurace zásobníku > Velikost nebo typ papíru > vyberte zdroj papíru

U modelů bez dotykové obrazovky procházejte nastavením

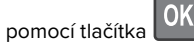

2 Nastavte velikost a typ papíru.

## Vkládání do zásobníků

- VÝSTRAHA NEBEZPEČÍ PŘEVRÁCENÍ Chcete-li snížit riziko nestability zařízení, vkládejte papír do jednotlivých zásobníků samostatně. Všechny ostatní zásobníky udržujte zavřené až do chvíle, kdy je budete potřebovat.
- 1 Vyjměte zásobník.

**Poznámka:** Pokud chcete předejít uvíznutí papíru, nevyjímejte při probíhajícím tisku zásobníky.

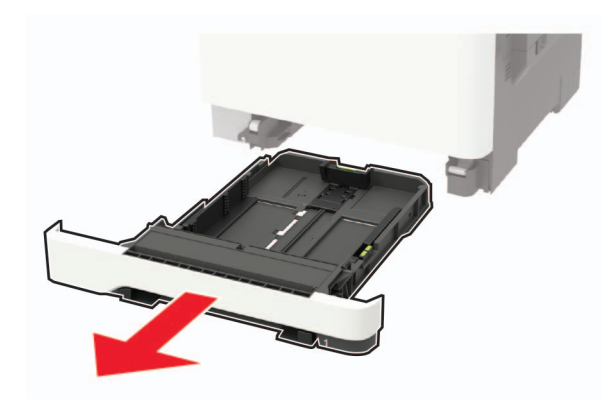

2 Nastavte vodicí lištu na formát vkládaného papíru.

**Poznámka:** K nastavení vodicích lišt použijte ukazatele na spodní straně zásobníku.

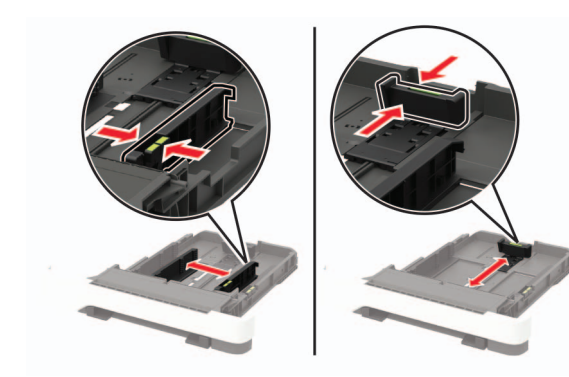

3 Papír před vložením ohněte, promněte a vyrovnejte hrany.

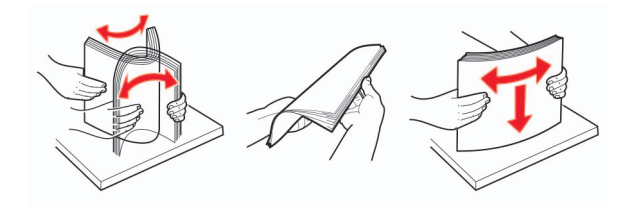

**4** Vložte stoh papíru potiskovanou stranou nahoru a ujistěte se, že jsou vodítka papíru správně umístěná.

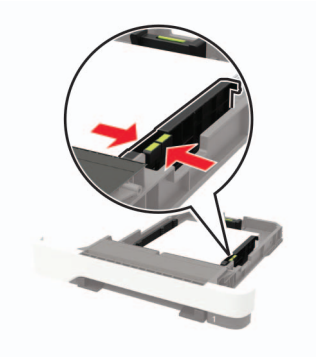

#### Poznámky:

- Pro jednostranný tisk položte hlavičkové papíry lícem nahoru, záhlavím k přední straně zásobníku.
- Pro oboustranný tisk položte hlavičkové papíry lícem dolů, záhlavím k zadní straně zásobníku.

- Nezasouvejte papír do zásobníku.
- Abyste předešli uvíznutí papíru, ujistěte se, že výška stohu papíru nepřesahuje indikátor značky maximálního množství papíru.

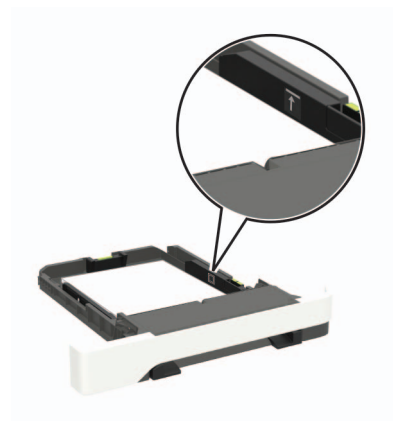

5 Vložte zásobník.

V případě potřeby nastavte na ovládacím panelu formát a typ papíru odpovídající papíru vloženému do zásobníku.

# Vkládání médií do univerzálního podavače

**1** Otevřete univerzální podavač.

**Poznámka:** Univerzální podavač je k dispozici pouze u některých modelů tiskáren.

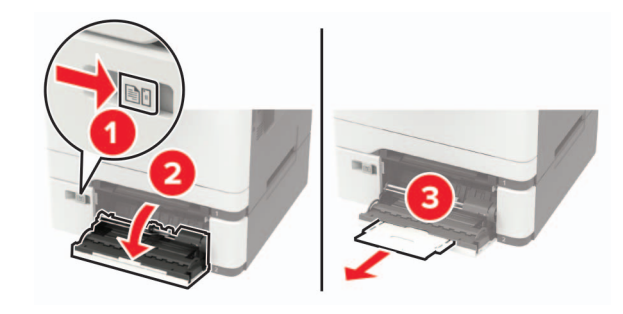

2 Nastavte vodicí lištu na formát vkládaného papíru.

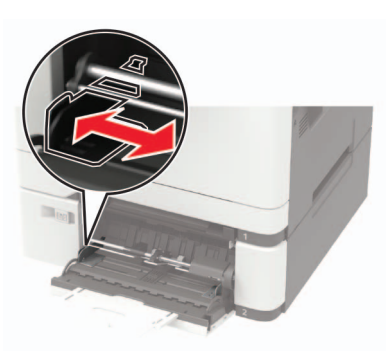

3 Papír před vložením ohněte, promněte a vyrovnejte hrany.

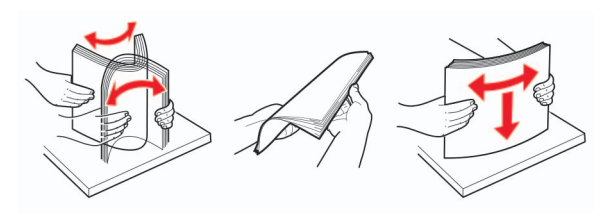

- 4 Vložte papír potiskovanou stranou dolů.
  - Při jednostranném tisku vkládejte hlavičkový papír potiskovanou stranou dolů a horním okrajem směrem do tiskárny.

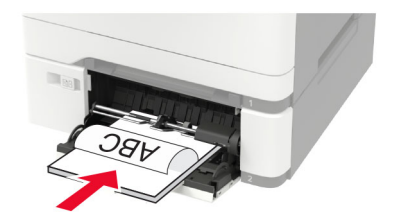

 Při oboustranném tisku vkládejte hlavičkový papír potiskovanou stranou nahoru a horním okrajem směrem ven z tiskárny.

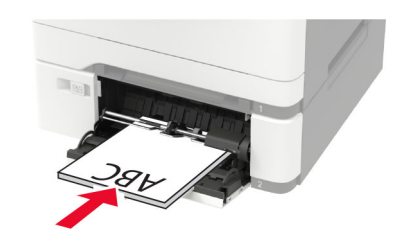

• Obálky založte na pravou stranu vodicí lišty chlopní nahoru.

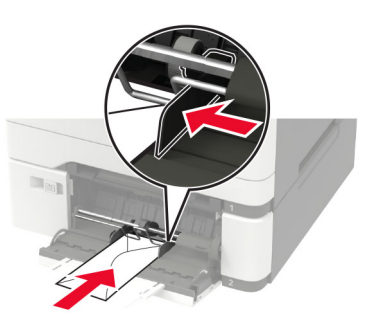

Varování – nebezpečí poškození: Nepoužívejte obálky se známkami, sponkami, prasklinami, okénky, barevnými okraji nebo samolepicími plochami.

**5** Na ovládacím panelu nastavte formát a typ papíru odpovídající vloženému papíru.

## Ruční zakládání papíru

1 Nastavte vodicí lištu na formát vkládaného papíru.

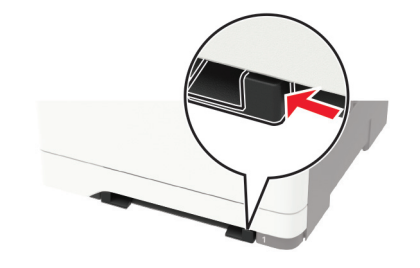

- 2 Vložte list papíru potiskovanou stranou dolů.
  - Při jednostranném tisku vkládejte hlavičkový papír potiskovanou stranou dolů a horním okrajem směrem do tiskárny.

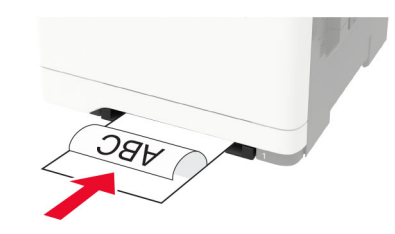

 Při oboustranném tisku vkládejte hlavičkový papír potiskovanou stranou nahoru a horním okrajem směrem ven z tiskárny.

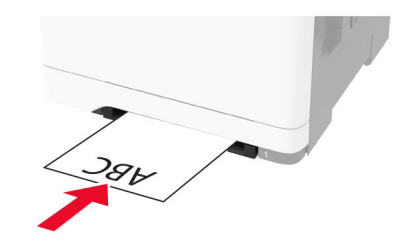

 Obálky vkládejte na pravou stranu vodicí lišty chlopní nahoru.

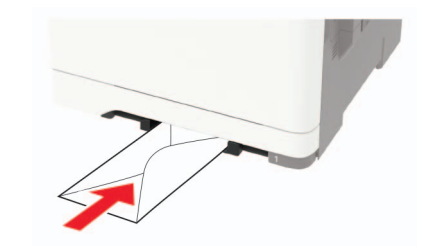

3 Zavádějte papír, dokud jeho přední hrana není vtažena.

Varování – nebezpečí poškození: Při vkládání papíru jej do ručního podavače nezasunujte násilím, aby nedošlo k zablokování papíru.

## Propojování zásobníků

1 Otevřete webový prohlížeč a zadejte do pole adresy IP adresu tiskárny.

#### Poznámky:

- Zobrazte adresu IP tiskárny na domovské obrazovce tiskárny. Adresa IP se zobrazí jako čtyři sady čísel oddělených tečkou, například 123.123.123.123.
- Pokud používáte server proxy, dočasně jej zakažte, aby se správně načetla webová stránka.
- 2 Klepněte na Nastavení > Papír > Konfigurace zásobníku.
- **3** Nastavte shodný formát a typ papíru se zásobníky, které připojujete.
- 4 Uložte nastavení.
- 5 Klepněte na položky Nastavení > Zařízení > Údržba > Nabídka konfigurace > Konfigurace zásobníku.
- 6 Nastavte Spojování zásobníků na možnost Automaticky.
- 7 Uložte nastavení.

Chcete-li zásobníky odpojit, dbejte na to, aby měly shodný formát a typ papíru.

Varování – nebezpečí poškození: Teplota zapékače se liší podle vybraného typu papíru. Chcete-li předejít problémům s tiskem, dbejte na shodu nastavení typu papíru v tiskárně s papírem vloženým do zásobníku.

## Tisk

## Tisk z počítače

**Poznámka:** U štítků, tvrdého papíru a obálek nastavte před vytisknutím dokumentu formát a typ papíru.

- 1 V dokumentu, který se chystáte vytisknout, otevřete dialogové okno Tisk.
- 2 V případě potřeby upravte nastavení.
- 3 Vytiskněte dokument.

# Tisk důvěrných a jiných pozdržených úloh

#### Uživatelé se systémem Windows

1 Otevřete dokument a klepněte na položky Soubor > Tisk.

- 2 Klepněte na tlačítko Vlastnosti, Předvolby, Možnosti nebo Nastavení.
- 3 Klepněte na položku Vytisknout a uložit.
- 4 Vyberte možnost **Použít režim Tisk a podržení úlohy** a zadejte uživatelské jméno.
- 5 Zvolte typ tiskové úlohy (důvěrná, opakovaná, vyhrazená nebo ověřovací).

Pokud je tisková úloha důvěrná, zadejte čtyřmístný kód PIN.

- 6 Klepněte na tlačítko OK nebo Tisk.
- 7 Na domovské obrazovce uvolněte tiskovou úlohu.
  - U důvěrných úloh přejděte na:
    Pozdržené úlohy > vyberte své uživatelské jméno >
    Důvěrné > zadejte kód PIN > vyberte tiskovou úlohu >
    nakonfigurujte nastavení > Tisk
  - U jiných tiskových úloh přejděte na:
    Pozdržené úlohy > vyberte své uživatelské jméno > vyberte tiskovou úlohu > nakonfigurujte nastavení > Tisk

#### Uživatelé se systémem Macintosh

1 Otevřete dokument a zvolte nabídku Soubor > Tisk.

V případě potřeby si nechte zobrazit další možnosti klepnutím na odkrývací trojúhelník.

- 2 Z možností tisku nebo nabídky Kopie a strany vyberte možnost Směrování úloh.
- **3** Zvolte typ tiskové úlohy (důvěrná, opakovaná, vyhrazená nebo ověřovací).

Pokud je tisková úloha důvěrná, zadejte uživatelské jméno a čtyřmístný kód PIN.

- 4 Klepněte na tlačítko OK nebo Tisk.
- 5 Na domovské obrazovce uvolněte tiskovou úlohu.
  - U důvěrných úloh přejděte na:
    Pozdržené úlohy > vyberte své uživatelské jméno >
    Důvěrné > zadejte kód PIN > vyberte tiskovou úlohu >
    nakonfigurujte nastavení > Tisk
  - U jiných tiskových úloh přejděte na:
    Pozdržené úlohy > vyberte své uživatelské jméno > vyberte tiskovou úlohu > nakonfigurujte nastavení > Tisk

## Údržba tiskárny

## Výměna tonerové kazety

#### 1 Otevřete dvířka B.

Varování – nebezpečí poškození: Aby nedošlo k poškození elektrostatickým výbojem, dotkněte se jakéhokoliv nekrytého kovového povrchu tiskárny před přístupem k vnitřním částem tiskárny, nebo než se těchto částí dotknete.

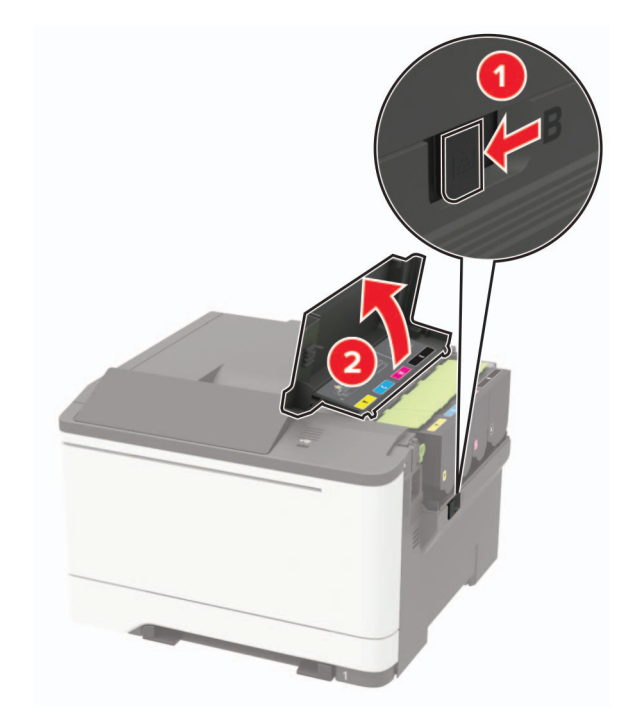

### **2** Vyjměte použitou tonerovou kazetu.

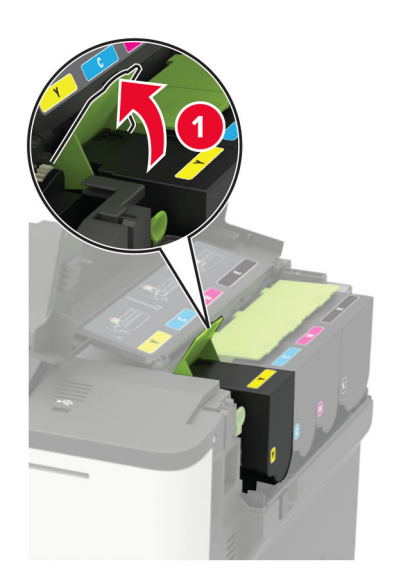

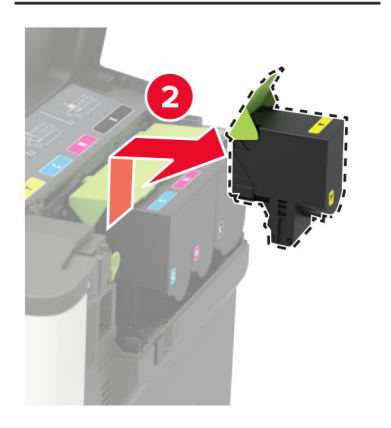

**3** Rozbalte novou tonerovou kazetu.

#### **4** Vložte novou tonerovou kazetu.

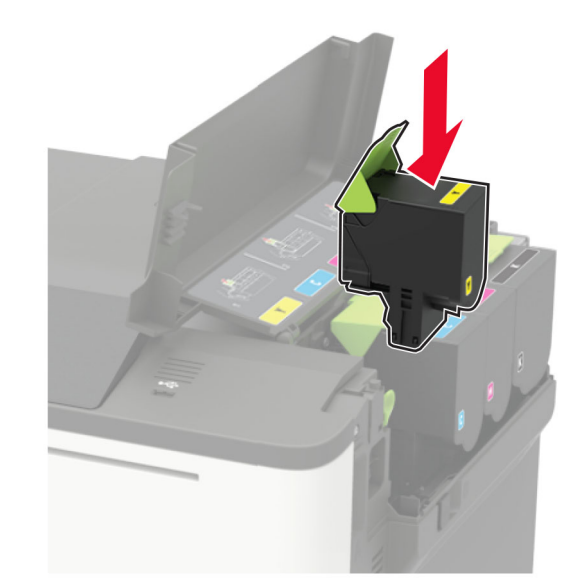

5 Zavřete dvířka B.

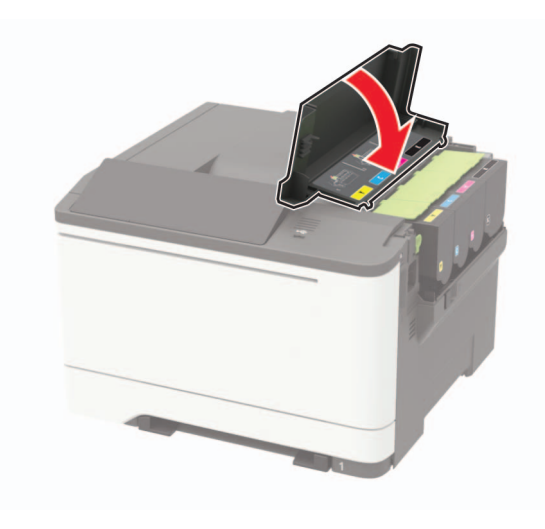

## Odstraňování uvíznutí

## Prevence uvíznutí

## Vložte správně papír.

• Ujistěte se, že papír leží v zásobníku rovně.

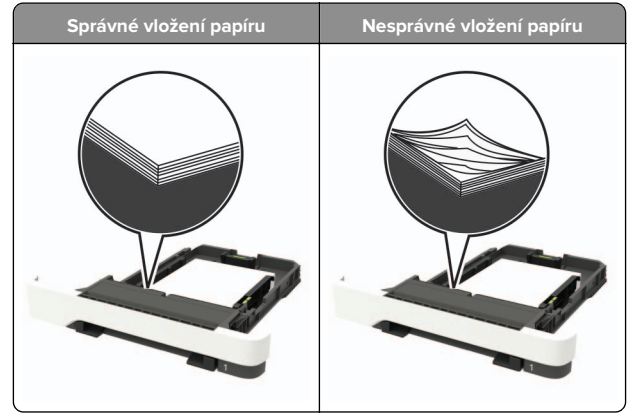

- Při probíhajícím tisku neplňte ani nevyjímejte zásobník.
- Nezakládejte příliš mnoho papíru. Ujistěte se, že výška stohu papíru nepřesahuje indikátor značky maximálního množství papíru.

 Nezasouvejte papír do zásobníku. Vložte papíru podle obrázku.

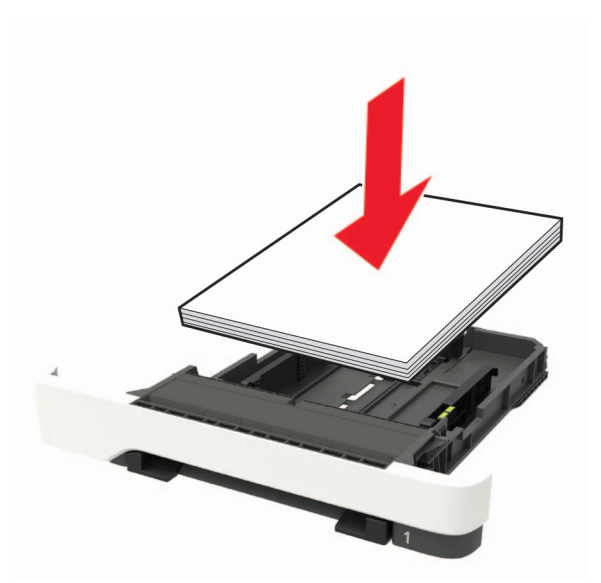

- Ujistěte se, že jsou správně umístěná vodítka papíru a že příliš netlačí na papír či obálky.
- Po založení papíru zásobník přiměřenou silou zatlačte do tiskárny.

### Používejte doporučený papír.

- Používejte pouze doporučený papír a speciální média.
- Nevkládejte pomačkaný, zohýbaný, vlhký, ohnutý nebo zprohýbaný papír.
- Papír před vložením ohněte, promněte a vyrovnejte hrany.

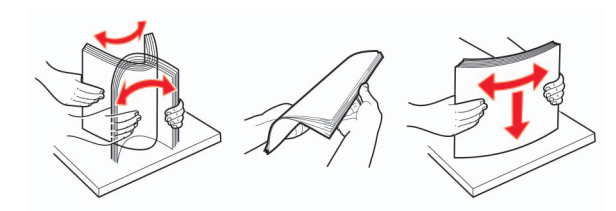

- Nepoužívejte papír, který je nastříhaný nebo nařezaný ručně.
- Nepoužívejte více formátů, gramáží a typů papíru v jednom zásobníku.
- Ujistěte se, že je v počítači nebo na ovládacím panelu tiskárny správně zadán formát a typ papíru.
- Papír skladujte v souladu s doporučeními výrobce.

## Rozpoznání míst uvíznutí papíru

#### Poznámky:

- Pokud je možnost Pomocník při uvíznutí nastavena na hodnotu Zapnuto, tiskárna po odstranění zaseknuté stránky vysune prázdné nebo částečně potištěné stránky.
   Vyhledejte ve výstupu tisku prázdné stránky.
- Pokud je možnost Napravit uvíznutí nastavena na hodnotu Zapnuto nebo Automaticky, vytiskne tiskárna uvíznuté stránky znovu.

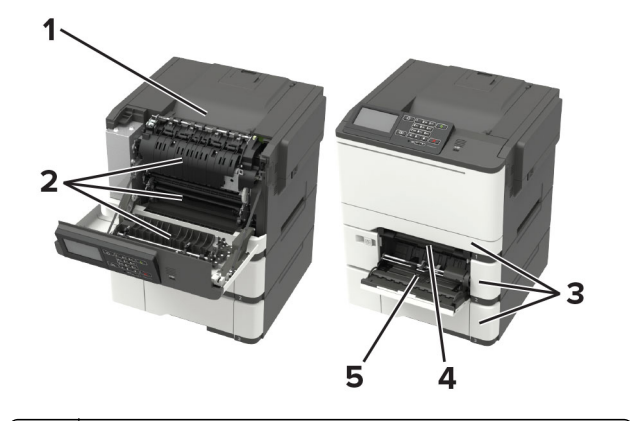

#### Místo uvíznutí

- 1 Standardní odkladač
- 2 Dvířka A
- 3 Zásobníky
- 2 Zusobniky
- 4 Ruční podavač
- 5 Univerzální podavač
- Poznámka: K dispozici pouze u některých modelů tiskáren.

## Uvíznutí papíru v zásobnících

1 Vyjměte zásobník.

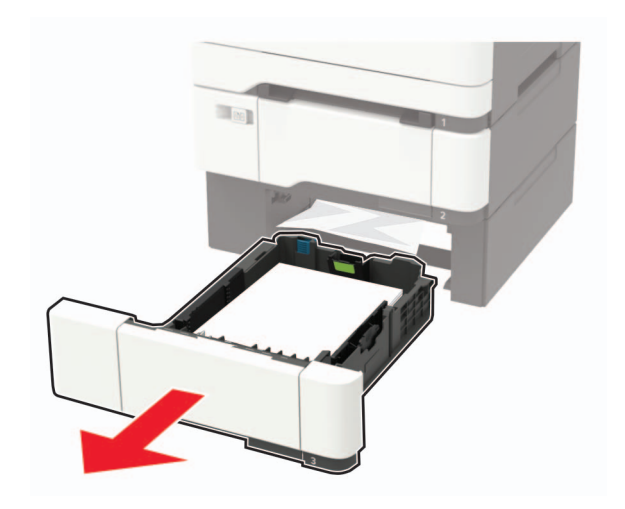

### 2 Vyjměte uvíznutý papír.

Poznámka: Ujistěte se, že jsou vyjmuty všechny útržky papíru.

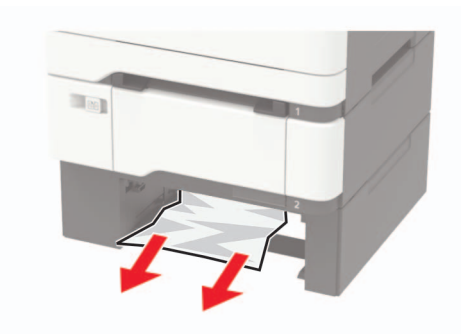

3 Vložte zásobník.

## Zaseknutí papíru ve dvířkách A

### Zaseknutí papíru pod zapékačem

1 Otevřete dvířka A.

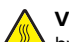

VÝSTRAHA – HORKÝ POVRCH: Vnitřek tiskárny může být horký. Abyste omezili riziko zranění způsobeného horkou součástí, nedotýkejte se povrchu, dokud nevychladne.

Varování – nebezpečí poškození: Aby nedošlo k poškození elektrostatickým výbojem, dotkněte se jakéhokoliv nekrytého kovového povrchu tiskárny před přístupem k vnitřním částem tiskárny, nebo než se těchto částí dotknete.

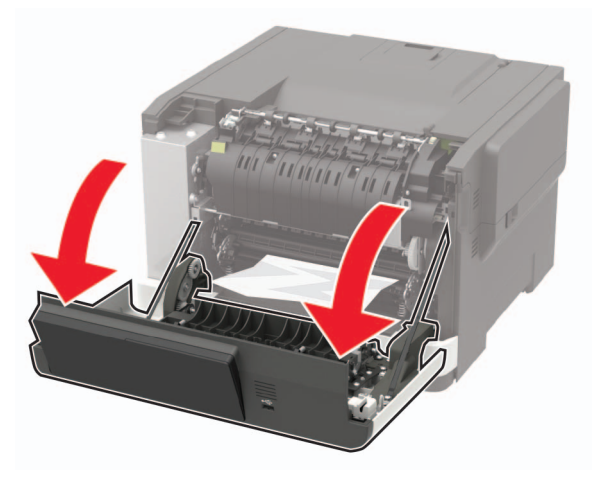

2 Vyjměte uvíznutý papír.

Poznámka: Ujistěte se, že jsou vyjmuty všechny útržky papíru.

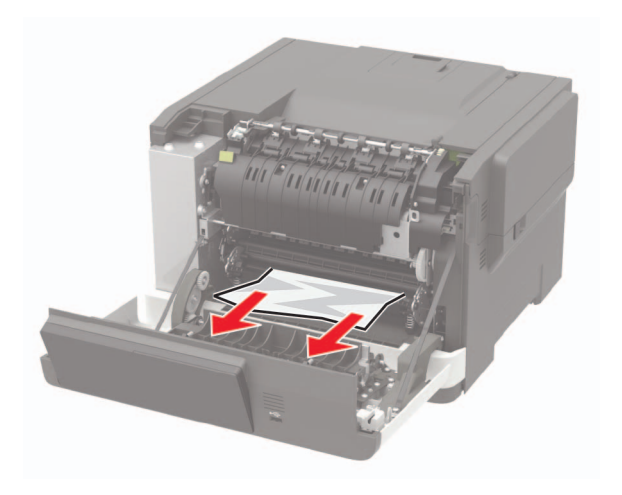

#### **3** Zavřete dvířka A.

### Zaseknutí papíru v zapékači

1 Otevřete dvířka A.

VÝSTRAHA – HORKÝ POVRCH: Vnitřek tiskárny může být horký. Abyste omezili riziko zranění způsobeného horkou součástí, nedotýkejte se povrchu, dokud nevychladne.

Varování – nebezpečí poškození: Aby nedošlo k poškození elektrostatickým výbojem, dotkněte se jakéhokoliv nekrytého kovového povrchu tiskárny před přístupem k vnitřním částem tiskárny, nebo než se těchto částí dotknete.

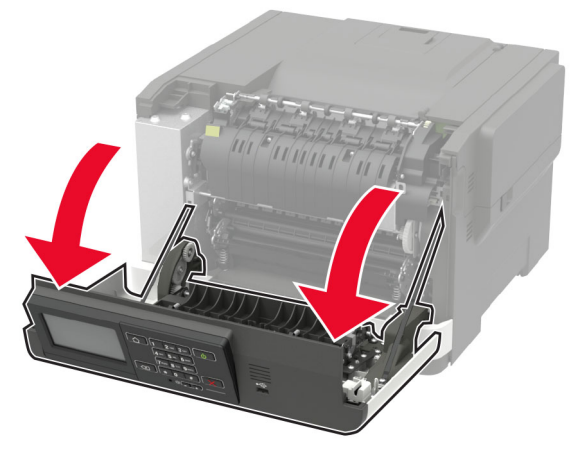

2 Otevřete přístupová dvířka zapékače a vyjměte uvíznutý papír.

**Poznámka:** Ujistěte se, že jsou vyjmuty všechny útržky papíru.

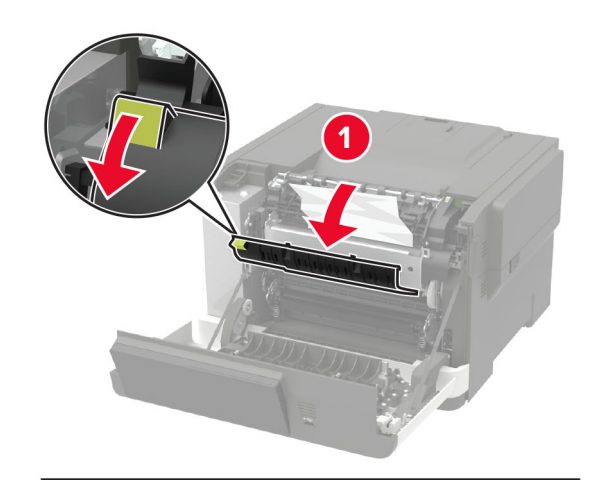

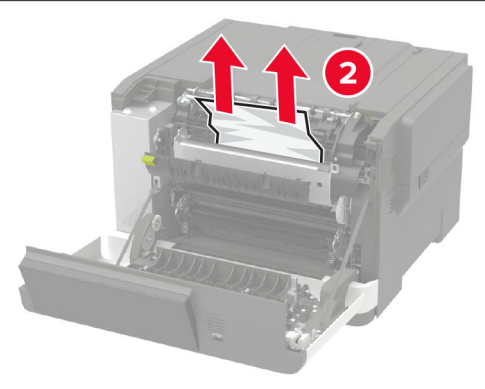

3 Zavřete dvířka A.

#### Uvíznutí papíru v duplexoru

1 Otevřete dvířka A.

VÝSTRAHA – HORKÝ POVRCH: Vnitřek tiskárny může být horký. Abyste omezili riziko zranění způsobeného horkou součástí, nedotýkejte se povrchu, dokud nevychladne.

Varování – nebezpečí poškození: Aby nedošlo k poškození elektrostatickým výbojem, dotkněte se jakéhokoliv nekrytého kovového povrchu tiskárny před přístupem k vnitřním částem tiskárny, nebo než se těchto částí dotknete.

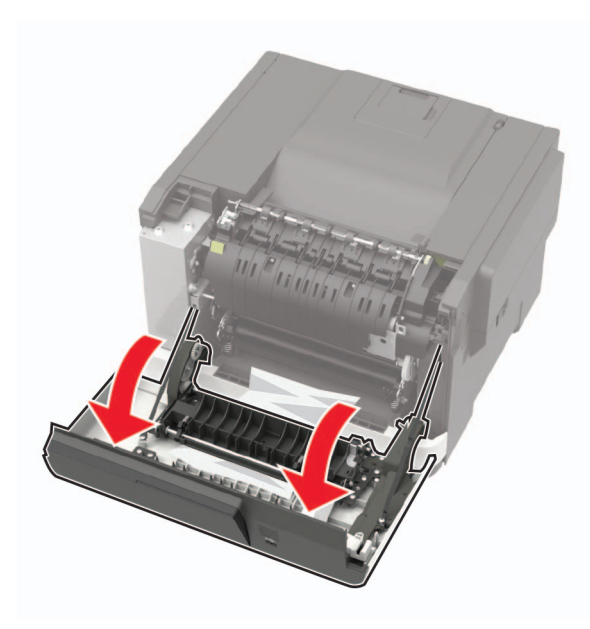

**2** Vyjměte uvíznutý papír.

Poznámka: Ujistěte se, že jsou vyjmuty všechny útržky papíru.

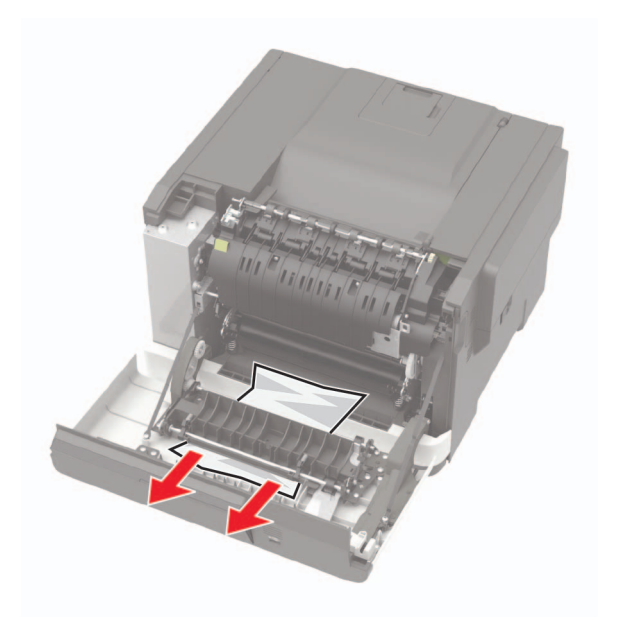

3 Zavřete dvířka A.

# Uvíznutí papíru ve standardním odkladači

Vyjměte uvíznutý papír.

Varování – nebezpečí poškození: Aby nedošlo k poškození elektrostatickým výbojem, dotkněte se jakéhokoliv nekrytého kovového povrchu tiskárny před přístupem k vnitřním částem tiskárny, nebo než se těchto částí dotknete.

Poznámka: Ujistěte se, že jsou vyjmuty všechny útržky papíru.

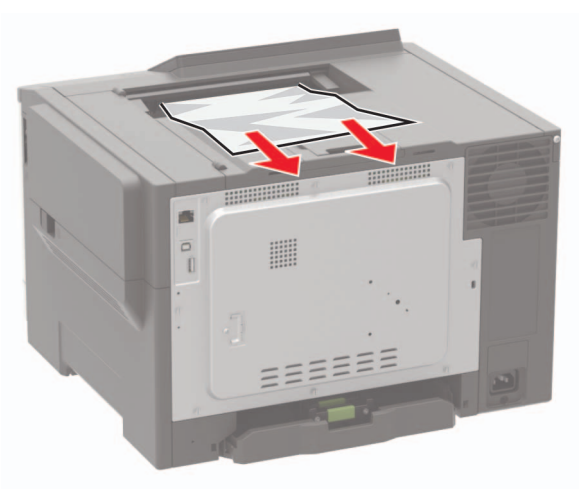

# Uvíznutí papíru v univerzálním podavači

**Poznámka:** Univerzální podavač je k dispozici pouze u některých modelů tiskáren.

#### **1** Vyjměte papír z univerzálního podavače.

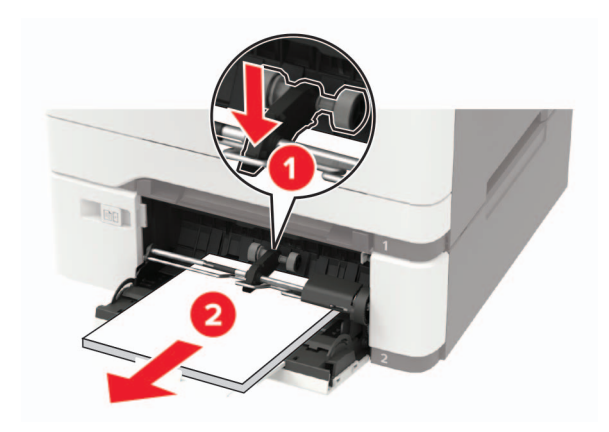

2 Vyjměte uvíznutý papír.

Poznámka: Ujistěte se, že jsou vyjmuty všechny útržky papíru.

**3** Papír před vložením ohněte, promněte a vyrovnejte hrany.

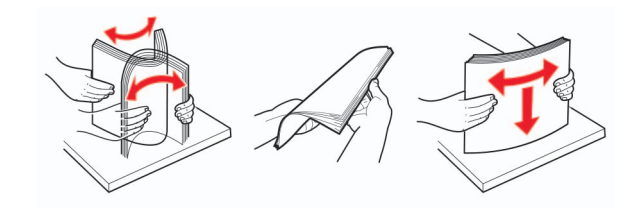

4 Znovu vložte papír.

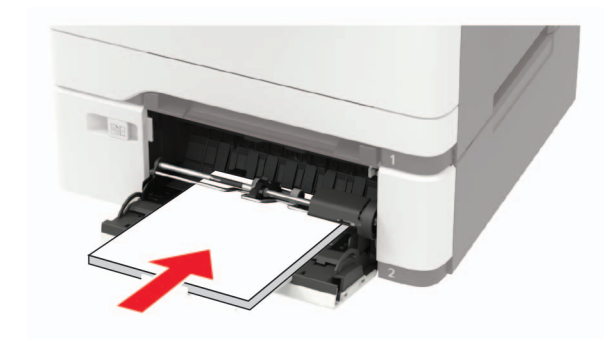

## Uvíznutí papíru v ručním podavači

1 Vyjměte zásobník.

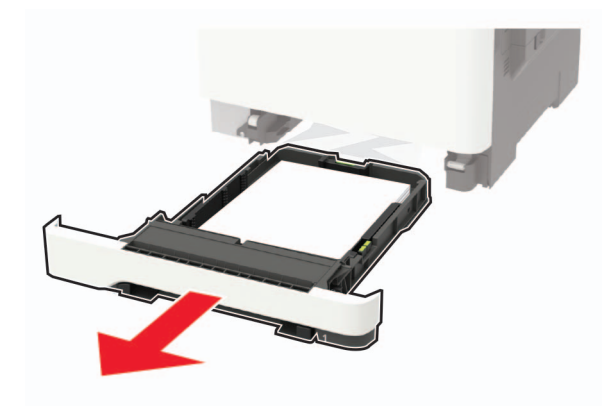

**2** Vyjměte zablokovaný papír.

Poznámka: Ujistěte se, že jsou vyjmuty všechny útržky papíru.

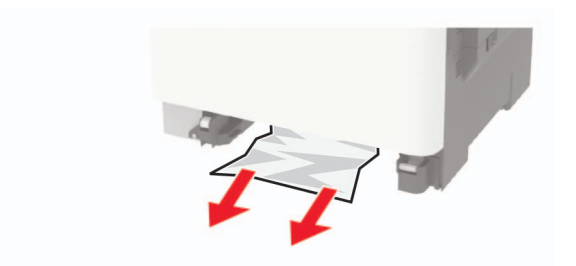

**3** Vložte zásobník.